# Федеральная государственная информационная система « Моя

школа» (ФГИС «Моя школа») – это единый федеральный портал, включающий верифицированный образовательный контент и вспомогательные сервисы.

# Цели и задачи системы:

- формирование условий для цифровой трансформации системы образования и использования новых возможностей информационных технологий при реализации образовательных программ;

- предоставление участникам образовательных отношений доступ к проверенным образовательным ресурсам, которыми они могут воспользоваться в любое время и в любом месте;

- формирование цифрового портфолио обучающегося, индивидуальных траекторий (система предлагает материалы для изучения, учитывая результаты достигнутые обучающимся при прохождении заданий в процессе самоподготовки или при использовании системы в школе; расширяет перечень интересующих учеников вопросов и тем);

- безопасный переход на используемые в образовательном процессе образовательные платформы, сервисы («цифровые помощники»).

# Нормативные основания:

Внедрение ФГИС «Моя школа» осуществляется в рамках реализации федерального проекта «Цифровая образовательная среда» национального проекта «Образование».

<u>Приказ Минпросвещения России от 15.01.2021 № 14</u> «Об определении детализированного состава платформы цифровой образовательной среды». Данный приказ определяет состав ЦОС. Согласно ему ключевым звеном ЦОС является ФГИС «Моя школа» — единый портал, включающий информацию из всех российских школ и объединяющий сразу несколько сервисов и баз данных.

<u>Федеральный закон от 30.12.2021 № 472-Ф3</u> «О внесении изменений в Федеральный закон «Об образовании в Российской Федерации». Данный закон касается образовательных программ с применением электронного обучения и дистанционных образовательных технологий, предусматривающих обработку персональных данных обучающихся. С 1 января 2023 года образовательная организация должна использовать государственные информационные системы, создаваемые, модернизируемые и эксплуатируемые в целях реализации указанных образовательных программ.

<u>Постановление Правительства РФ от 13.07.2022 № 1241</u> «О федеральной государственной информационной системе «Моя школа». Данное Постановление определяет: цели и задачи ФГИС «Моя школа»; принципы ее создания и функционирования; функциональные возможности; участников взаимодействия в рамках системы, их права и обязанности; перечень персональных данных участников образовательных отношений, обработка которых осуществляется в системе.

# Инструкция по регистрации в системе.

1. Открываем ФГИС МОЯ ШКОЛА по ссылке <u>https://myschool.edu.ru/</u>

2. Нажимаем ВОЙТИ. Вход осуществляется через учетную запись на портале госуслуг (ЕСИА).

Обратите внимание, чтобы в дальнейшем была возможность выбора учреждения и прикрепления к нему Вашего ребенка, данные о ребенке должны быть внесены в личный кабинет на портале Госуслуг (инструкция https://www.gosuslugi.ru/help/faq/login\_child/2754)

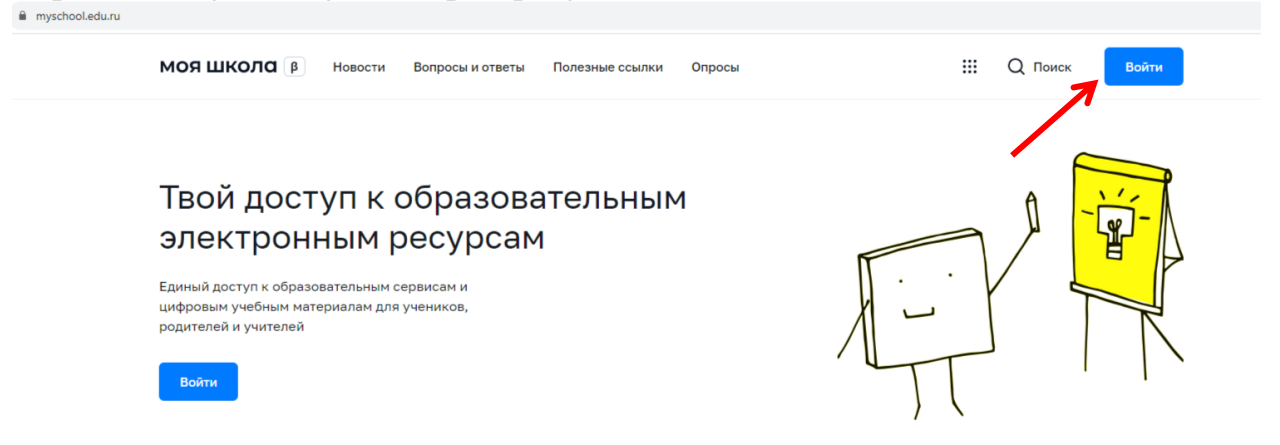

3. При успешной авторизации откроется страница «Предоставление прав доступа». Нажимая кнопку «Предоставить», вы разрешаете ФГИС «Моя школа» сверяться с указанными данными для авторизации в системе (единый вариант входа во ВСЕ государственные системы).

|   | Моя школа                                                                                                    |
|---|----------------------------------------------------------------------------------------------------|
|   | запрашивает следующие права;                                                                                                    |
|   | Просмотр вашего СНИЛС (?)                                                                                                    |
| • | Просмотр номера СНИЛС ребенка (?)                                                                                                    |
| • | Просмотр фамилии, имени и отчества ребенка 🕜                                                                                                    |
| • | Просмотр даты рождения ребенка 💿                                                                                                    |
| • | Просмотр данных вашего свидетельства о рождении 💿                                                                                                    |
| • | Просмотр данных свидетельства о рождении ребенка 📀                                                                                                    |
| • | Просмотр данных о вашем документе, удостоверяющем личность 📀                                                                                                    |
| • | Просмотр пола ребенка 🕜                                                                                                    |
| • | Просмотр даты вашего рождения 💿                                                                                                    |
| • | Просмотр вашего адреса электронной почты 📀                                                                                                    |
| • | Просмотр вашего попа 🧿                                                                                                    |
| • | Просмотр вашей фамилии, имени и отчества 🗿                                                                                                    |
| • | Просмотр номера вашего мобильного телефона 🕜                                                                                                    |
|   | Нажимая «Предоставить», вы разрешаете этой информационной системе использовать<br>указанные данные согласно ее правилаи и условням. Вы всегда можете отозвать это<br>разрешение из своего профиля. |
|   |                                                                                                    |

4. ПУНКТ ДЛЯ СОТРУДНИКОВ ШКОЛ: Если вы являетесь сотрудником образовательной организации при входе система предложит выбрать профиль (профиль законного представителя/профиль педагога или администратора как на картинке), выбираем профиль законного представителя

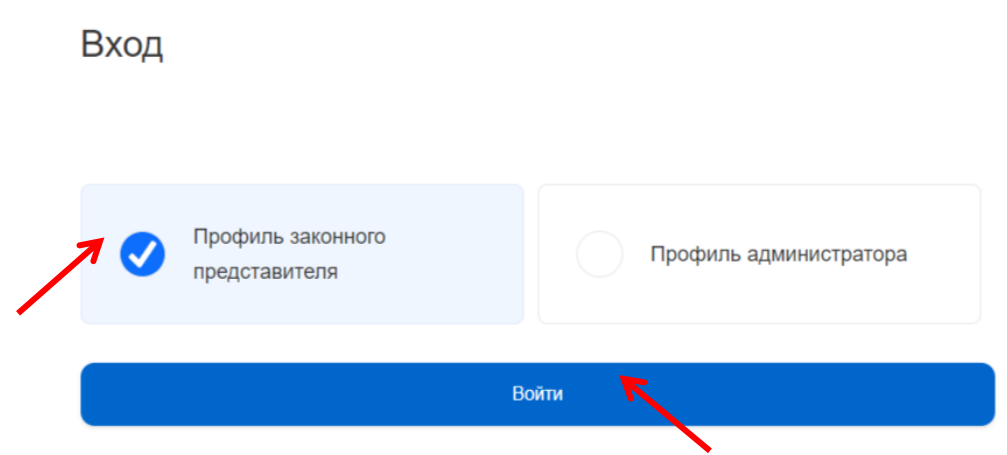

5. Если появляется окно с выбором профиля, выбираем «<u>Профиль</u> законного представителя».

6. Открывается личный кабинет. В правом верхнем углу нажимаем на кружочек и переходим в ЛИЧНЫЙ КАБИНЕТ

| моя школа 🔋 н                | ювости Вопросы и ответы                                | Полезные ссылки Опросы    |                       | ( <sup>19</sup> III Q Поиск АШ |
|------------------------------|--------------------------------------------------------|---------------------------|-----------------------|--------------------------------|
| Материалы библис             | отеки >                                                |                           |                       |                                |
|                              |                                                        |                           |                       | Личный кабинет<br>Уведомления  |
| Каталог<br>Каталог цифрового | Подборка<br>Актуальная                                 | Урок<br>Досуг и увлечения | Урок<br>Колебательное | Смена пользователя             |
| образовательного<br>контента | тематическая<br>подборка цифрового<br>образовательного |                           | движение              | Выйти                          |
|                              | контента                                               |                           |                       | ÷                              |
| Não                          |                                                        | A-z 🛠                     |                       | ±+=*                           |
| Академия                     |                                                        |                           |                       |                                |
|                              |                                                        | 8кл Английский язык       | 9кл Физика            | 6 кл Математика                |

7. В Личном кабинете можно увидеть свои данные. В пункте дети выбираем «Добавить»

| МОЯ ШКОЛА В Новости                 | Вопросы и ответы              | Полезные ссылки Опросы | 49 | Q Поиск | АШ |
|-------------------------------------|-------------------------------|------------------------|----|---------|----|
| Личная информация<br>Моя библиотека | Анна Андрее                   | вна Ширяева            |    | All     |    |
| Мои файлы<br>Тесты                  | Эл. почта<br>Телефон<br>СНИЛС |                        |    |         |    |
|                                     | Дети<br>Пока нет д            | обавленных ролей       |    |         |    |
|                                     | →<br>+ Добавить               |                        |    |         |    |

8. Появляется окно с новой записью. Добавляем ребенка (данные подтягиваются из госуслуг автоматически)

| Пока нет добавленни                              | ых ролей                                                                                     |     |
|--------------------------------------------------|----------------------------------------------------------------------------------------------|-----|
| Новая запись                                     |                                                                                              | ×   |
| Обучающийся                                      | 7                                                                                            | ~   |
| Место обучения                                   | <ul> <li>Обучающийся в ОО</li> <li>Обучающийся в семье</li> <li>Обучающийся в СПО</li> </ul> |     |
| Образовательная<br>организация                   | выбрать                                                                                      | • ? |
| Класс (или другая<br>группировка<br>обучающихся) | сначала выберите Образовательную организацию                                                 | ~   |
|                                                  | • Родитель                                                                                   |     |
| Кем приходитесь                                  | Опекун                                                                                       |     |
|                                                  | Сохранить Отмена                                                                             |     |

+ Добавить

9. Выбираем школу (так как в системе организации всей страны, то лучше не указывать номер, а указать имя человека, которое носит школа (достаточно указать его фамилию, например, Шпагина); список всех школ с полными наименованиями по ссылке <a href="https://uokovrov.elros.info/departament/podvedomstvennye-organizatsii/616/?clear\_cache=Y">https://uokovrov.elros.info/departament/podvedomstvennye-organizatsii/616/?clear\_cache=Y</a>).

Пример на картинке (у Лицея нет имени, нашли организацию по слову лицей и номеру; Вы выбираете СВОЮ школу). Если по ошибке выбрана не та организация, администратор школы, которую Вы выбрали, ее отклонит, нужно будет повторно направить заявку)

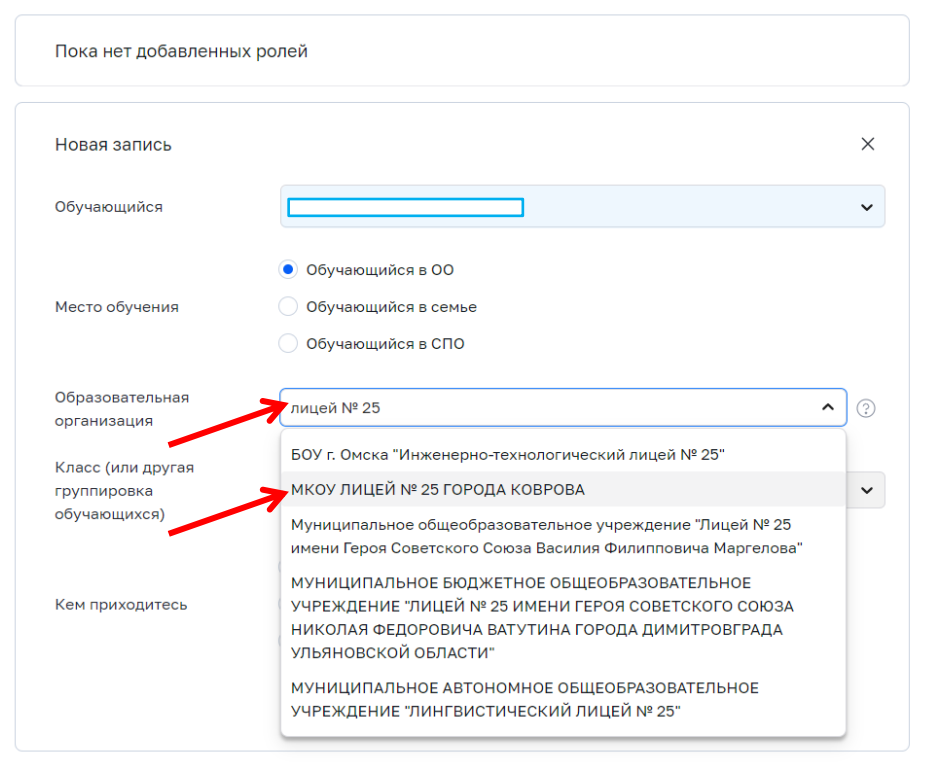

10. Далее выбираем свой класс (всем школам рекомендовано к классам на этот год добавить год обучения, чтобы не ошибиться при выборе), например 8 А (2024-2025). Выбираем конкретный класс, НЕ параллель)

| Пока нет добавленнь                              | іх ролей                                                                                     |              |
|--------------------------------------------------|----------------------------------------------------------------------------------------------|--------------|
| Новая запись                                     |                                                                                              | ×            |
| Обучающийся                                      |                                                                                              | ~            |
| Место обучения                                   | <ul> <li>Обучающийся в ОО</li> <li>Обучающийся в семье</li> <li>Обучающийся в СПО</li> </ul> |              |
| Образовательная<br>организация                   | МКОУ ЛИЦЕЙ № 25 ГОРОДА КОВРОВА                                                               | <b>~</b> (?) |
| Класс (или другая<br>группировка<br>обучающихся) | выбрать 1 В (2024-2025)                                                                      | ^            |
| Кем приходитесь                                  | 10 A (2024-2025)<br>1 Г (2024-2025)<br>Параллель 8                                           |              |
| /                                                | 8 А (2024-2025)<br>Параллель 7                                                               |              |
| - Добавить                                       | 7 A (2024-2025)<br>7 E (2024-2025)                                                           |              |

11. Система может не выдавать весь перечень классов, иногда удобнее просто указать класс в поисковой строке (пишет цифру пробел букву)

| Пока нет добавленны                              | ых ролей                                                                                     |              |
|--------------------------------------------------|----------------------------------------------------------------------------------------------|--------------|
| Новая запись                                     |                                                                                              | ×            |
| Обучающийся                                      |                                                                                              | ~            |
| Место обучения                                   | <ul> <li>Обучающийся в ОО</li> <li>Обучающийся в семье</li> <li>Обучающийся в СПО</li> </ul> |              |
| Образовательная<br>организация                   | МКОУ ЛИЦЕЙ № 25 ГОРОДА КОВРОВА                                                               | <b>v</b> (?) |
| Класс (или другая<br>группировка<br>обучающихся) | 8 А <br>8 А (2024-2025)<br>• Родитель                                                        | ^            |
| Кем приходитесь                                  | О <b>лекун</b><br>Попечитель                                                                 |              |
|                                                  | Сохранить Отмена                                                                             |              |

+ Добавить

# 12. Указываем роль. Нажимаем «Сохранить».

| Новая запись                   |                                | × |  |  |
|--------------------------------|--------------------------------|---|--|--|
| Обучающийся                    |                                | ~ |  |  |
|                                | Обучающийся в ОО               |   |  |  |
| Место обучения                 | Обучающийся в семье            |   |  |  |
|                                | Обучающийся в СПО              |   |  |  |
| Образовательная<br>организация | МКОУ ЛИЦЕЙ № 25 ГОРОДА КОВРОВА |   |  |  |
| Класс (или другая              |                                |   |  |  |
| группировка<br>обучающихся)    | 8 A (2024-2025)                | ~ |  |  |
|                                | • Родитель                     |   |  |  |
| Кем приходитесь                | Опекун                         |   |  |  |
|                                | О Попечитель                   |   |  |  |
|                                | Сохранить Отмена               |   |  |  |
|                                |                                |   |  |  |

13. Далее администратор школы делает подтверждение. Регистрация закончена. Таким же образом можно добавить нескольких детей.

14. Чтобы ребенок самостоятельно мог заходить во ФГИС «Моя школа», у него должна быть личная запись на портале Госуслуг. Если нет учетной записи на портале Госуслуг, то ее необходимо оформить. Обучающиеся старше 14 лет делают это самостоятельно, обучающихся младше 14 лет регистрируют родители.

Ссылки на инструкции по:

 созданию учетной записи ребёнка на портале Госуслуг, не достигшего возраста 18 лет, через личный кабинет родителя (законного представителя);
 авторизации в Электронном дневнике через ЕСИА для родителей и учащихся;

авторизации в Электронном дневнике через ЕСИА учащихся от 14 до 18 <u>лет</u>

15. Какие возможности сейчас доступны во ФГИС «Моя школа»?

В системе доступны цифровые помощники, переходы на платформы и ресурсы: переход в Электронный дневник, «Помощник родителя», «Помощник ученика», «Библиотека», «Библиотека Минпросвещения», переходы на РЭШ и портал «Билет в будущее», «Художественная литература» и тд.

| моя школе          | αß    | Новости Вопросы и ответ    | ы  | Полезные ссылки Опросы       |   | ¢ <sup>e</sup>             | Qn |
|--------------------|-------|----------------------------|----|------------------------------|---|----------------------------|----|
|                    | Серви | сы                         |    |                              |   |                            |    |
| Личная инф         | ~7    | Аналитика                  | ;: | Помощник родителя            | Ø | Файлы                      |    |
| Моя библио         |       | Библиотека                 |    | Помощник ученика             | 5 | Электронный журнал/дневник |    |
| мои файлы<br>Тесты |       | Библиотека Минпросвещения  | Ψ  | Психологическая служба       |   | Художественная литература  |    |
|                    |       | Билет в будущее            | Ä  | Российская электронная школа |   |                            |    |
|                    | Ŕ     | Дополнительное образование | 0  | Сферум                       |   |                            |    |
|                    | ii    | Помощник учителя           | ~~ | Тесты                        |   |                            |    |
|                    |       |                            |    |                              |   |                            |    |

# 15.1. Переход в электронный дневник.

При нажатии появляется окно региональной информационной системы доступен «Электронная школа» (переход будет после того, как администратор подтвердить заявку см. п. 13).

# 15.2. «Цифровой помощник родителя»

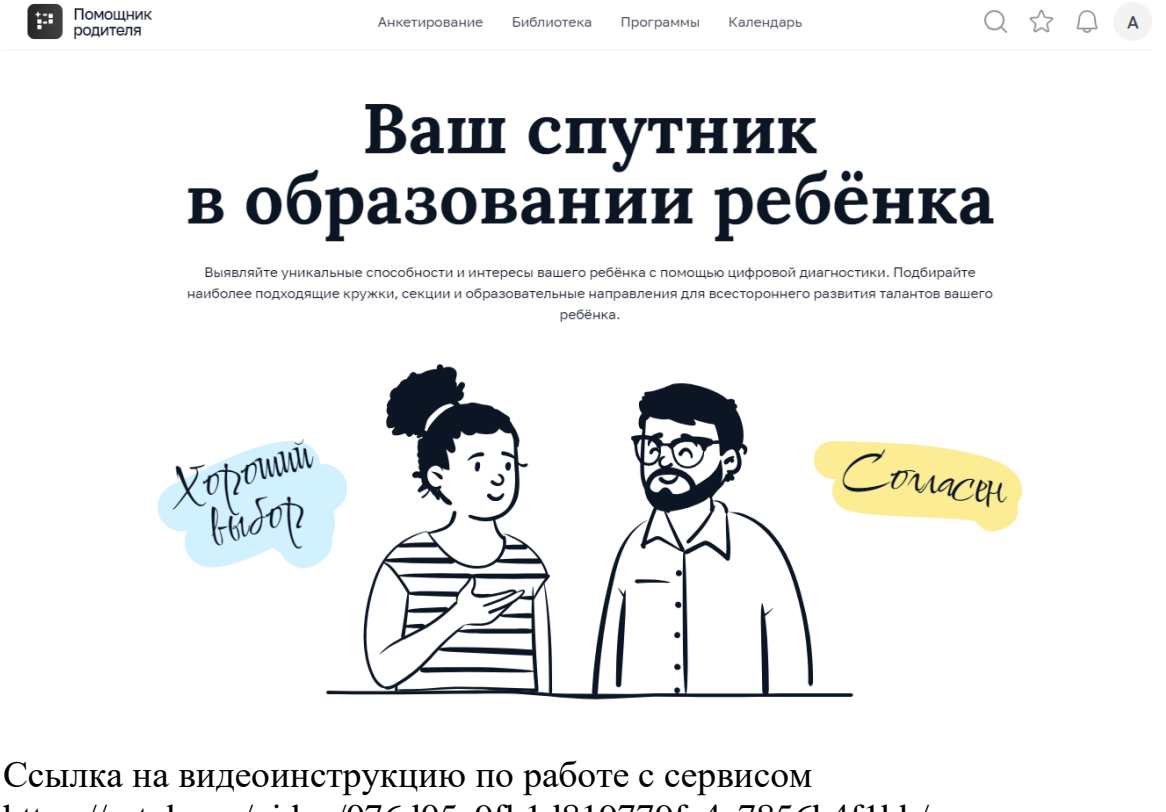

https://rutube.ru/video/076d05e9fb1d819779fe4a7856b4f1bb/

# Цифровой помощник родителя - это ваш спутник в образовании ребенка

parent.edu.ru Попробужте все вознон серенса и найдите путь IN BRIDE A

Онлайн-сервис, который поможет выявить уникальные способности и интересы ребенка с помощью цифровой диагностики, подобрать наиболее подходящие кружки, секции и образовательные направления для всестороннего развития его талантов и способностей

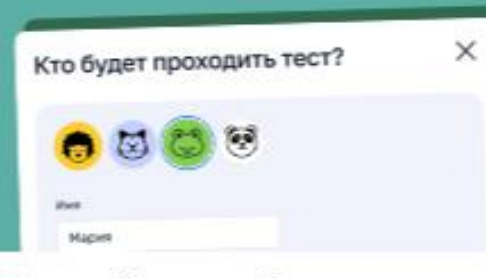

#### Выявляйте способности

Определяйте с помощью анкетирования наиболее развитые качества вашего ребенка и выбирайте подходящие занятия для их развития.

## Поддерживайте интерес

Изучайте дополнительные электронные образовательные материалы, которые помогут расширять кругозор ребенка и развивать его интересы.

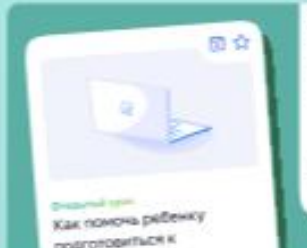

Здоровье и безопасность детей. Лекция для pogymenek ripo Bananiaano or rpenna A LONGARY.

10 wordps, 15:00

# INDEPENDENTING IN

## Находите интересные события

Выбирайте события, которые будут интересны ребенку, сохраняйте и делитесь рекомендациями.

ФЕДЕРАЛЬНЫЙ ИНСТИТУТ ЦИФРОВОЙ ТРАНСФОРМАЦИИ В СФЕРЕ ОБРАЗОВАНИЯ

#### Пользуйтесь в любой момент

Вся информация хранится в облачном сервисе. Пользуйтесь мгновенным доступом к результатам шифровой диагностики ребенка в любое время в один клик.

#### Добавляйте избранное

Сохраняйте все самое интересное и важное в олном месте.

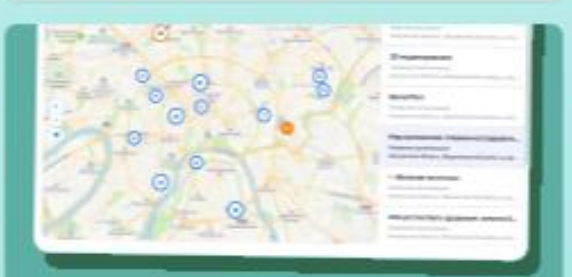

#### Подбирайте программы дополнительного образования

Пользуйтесь каталогом программ для развития потенциала ребенка, стимулирования его интереса к занятиям и формирования ключевых навыков, полезных в учебе и карьере.

#### Получайте рекомендации

Просматривайте тематические подборки событий и контента, соответствующие интересам и предпочтениям ребенка.

| номощник<br>ученика       | Банк заданий | Подготовка                                  |                                               |                                                                        | Q                   | Войти |
|---------------------------|--------------|---------------------------------------------|-----------------------------------------------|------------------------------------------------------------------------|---------------------|-------|
|                           | Т            | ВОЙ СЕРВИС С<br>Образоват<br>с индивидуальн | <b>амопод</b><br>ельная платф<br>ой траектори | ГОТОВКИ К ВПР и О<br>орма для 5—9 классов<br>ей подготовки к экзаменам | ГЭ                  |       |
| Демоварианты<br>ОГЭ и ВПР |              | Статистика<br>и достижения                  |                                               | Верифицированные<br>задания                                            | Уникальные<br>тесты |       |
| Подготовка                | ÿ≡           | Достижения                                  | ٩                                             | Банк заданий 🗸                                                         | Мои тесты           | P.    |
|                           |              |                                             |                                               |                                                                        |                     |       |

Ссылка на видеоинструкцию по работе с сервисом https://rutube.ru/video/a00db5f14fb6f896cc5d724ad1734c36/

# 15.3. «Цифровой помощник ученика»

# Цифровой помощник ученика – личный ассистент в подготовке к ОГЭ

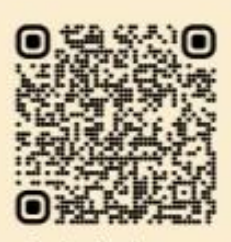

student.edu.ru Попрабуй все всеможности сереиса и найди свой путь

Бесплатный онлайн-сервис, который поможет подтянуть знания и не пропустить важные события

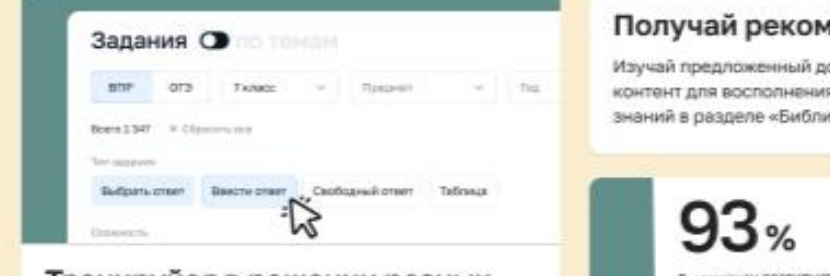

#### Тренируйся в решении разных типов заданий

Выбирай темы, типы и сложность заданий. Тренируйся, проверяй знания, находи пробелы и восполняй их!

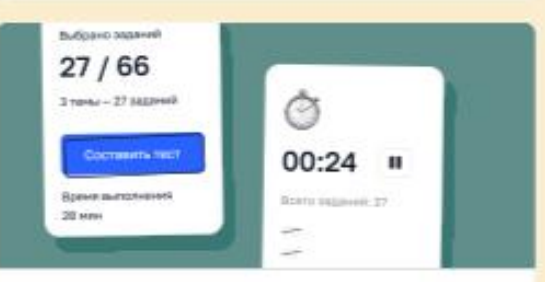

#### Создавай собственные тесты

Собирай свои тесты из верифицированных заданий раздела «Подготовка». Проверяй свои знания. Делись тестами с друзьями!

#### Находи интересные события

«Календарь» поможет тебе быть в курсе событий. Для развития и развлечения. Онлайн и офлайн. Региональные и федеральные. Выбирай то, что нужно! Планируй, сохраняй, делись с друзьями и зови их с собой.

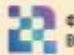

🕤 ФЕДЕРАЛЬНЫЙ ИНСТИТУТ ЦИФРОВОЙ ТРАНСФОРМАЦИИ В СФЕРЕ ОБРАЗОВАНИЯ

#### Получай рекомендации

Изучай предложенный дополнительный контент для восполнения недостающих знаний в разделе «Библиотека».

> THE DESIGN OF THE 13 WORDOOD PT 14 eepanoo 10 oo teebaa 2022 ( aaa aanoo eesaari @2023

С Пройти заново Статистика

#### Анализируй результаты

Узнавай свои ошибки и правильные ответы сразу после прохождения теста.

#### Просматривай статистику

Просматривай историю ответов, оценивай степень подготовки и улучшай свои показатели!

#### Отслеживай свои достижения

Настраивай избранные предметы и отслеживай прогресс подготовки в разрезе предметов и тем. Это позволит тебе более эффективно планировать обучение.

#### Подготовься к экзамену

Ознакомься со структурой и требованиями к формату экзаменационных работ прошлых лет. Оцени количество, форму и уровень сложности заданий. Изучай требования к полноте и правильности развернутого ответа. Все это поможет тебе чувствовать себя уверенно на экзамене!

# 15.4. Библиотека верифицированного контента

C

моя школа 👂 Каталог 💭 III Q Поиск АШ

Поиск контента

Выберите значение

Класс

Предмет

Математика

География Биология

Физика

Показать все

Русский язык

### Каталог материалов

0

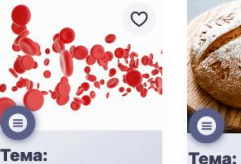

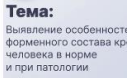

Выявление особенностей форменного состава ко человека в норме и при патологии 200

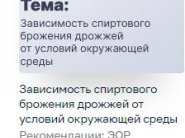

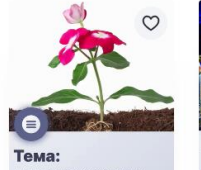

троение ана троения рас еменных опрепаратах Изучение анатомического

Изучение анатомического строения растений на временных микропрепаратах иенлации: ЭОР

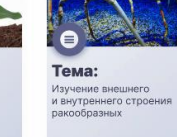

Изучение внешнего и внутреннего строения ракообразных дации: ЭОР

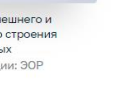

3

Поставщик контента Исторические парки РЭШ 🗌 Минкультуры России

UCPO PAO ИРПО

Показать все

Ссылка на инструкцию по работе с компонентом https://myschool.mos.ru/help/instructions/library/acquaintance-library/users/

0

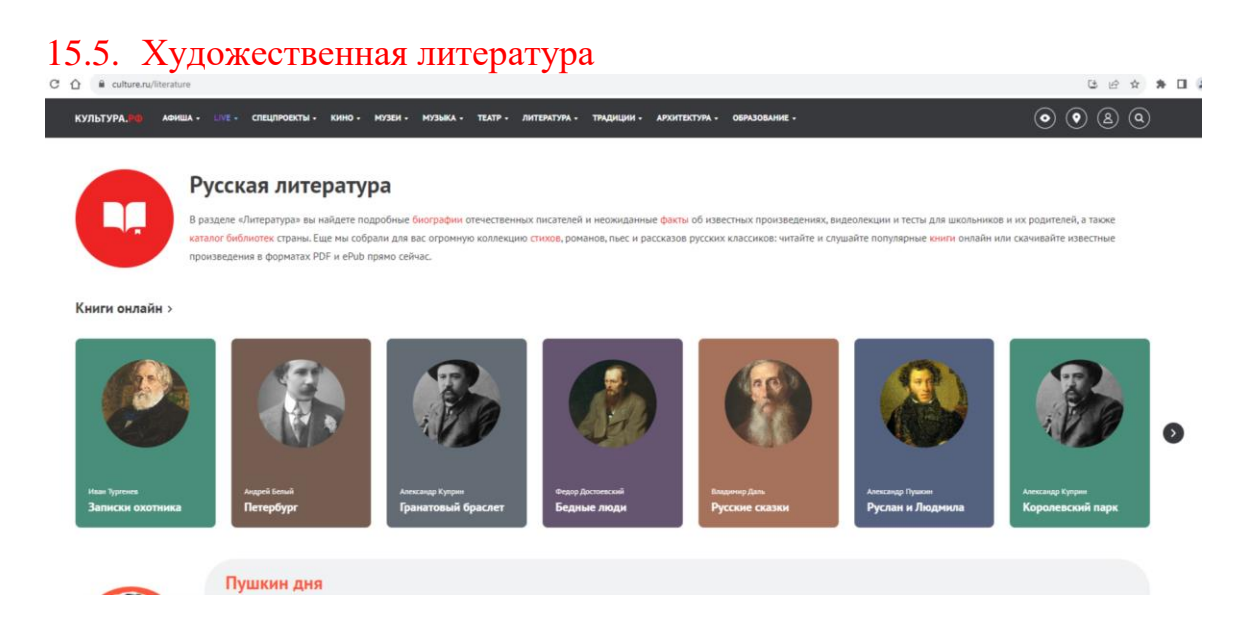

# 15.6. Безопасные переходы на сервисы и платформы

«Билет будущего», ИКОП «Сферум», Российская электронная школа и т.д. Разработка сервисов продолжает, их перечень и содержание будет расширятся.